## <u>คู่มือการใช้งาน การใช้งานระบบแจ้งซ่อมครูภัณฑ์คอมพิวเตอร์</u>

## เข้าเว็บไซด์ www.diw.go.th

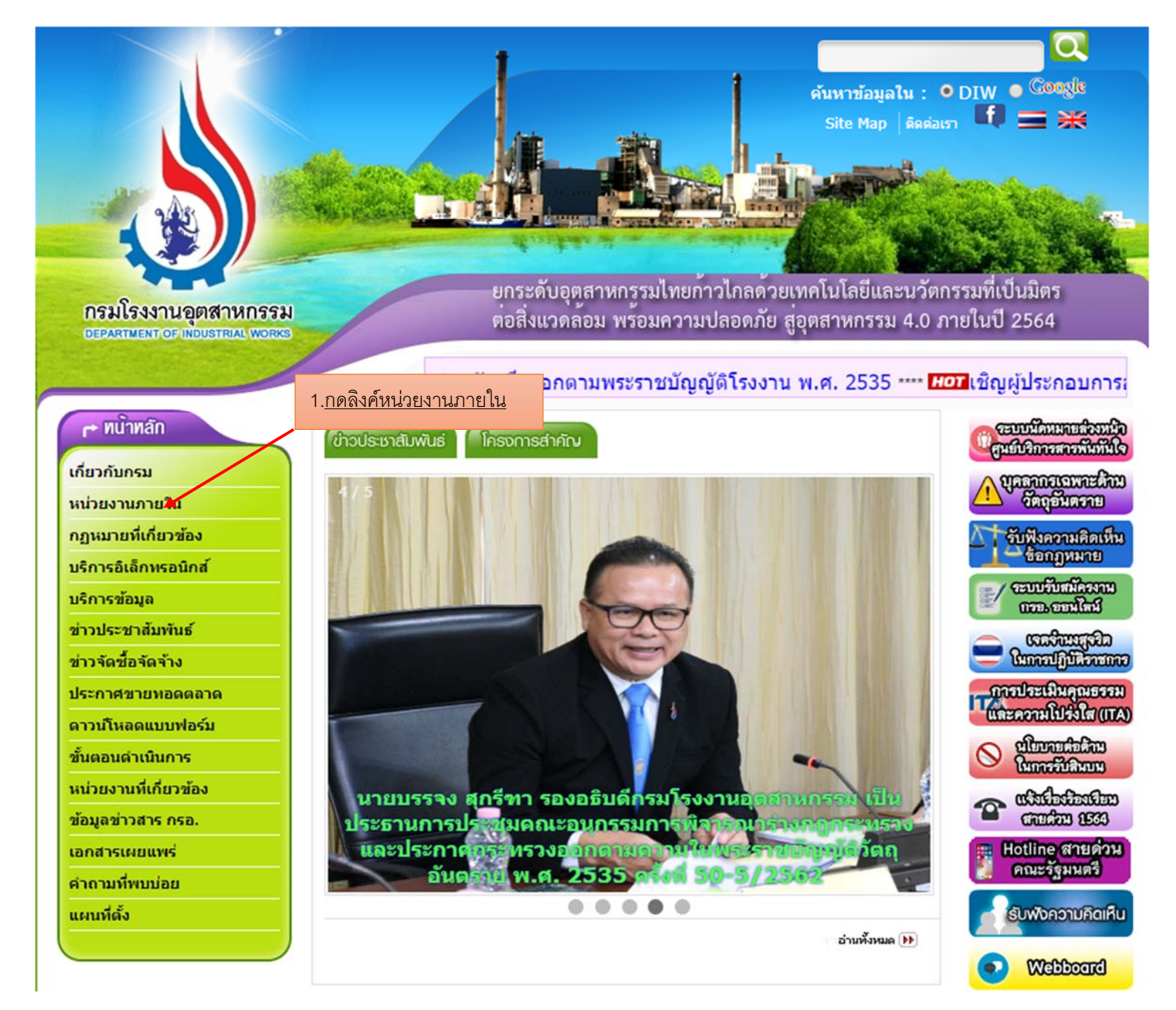

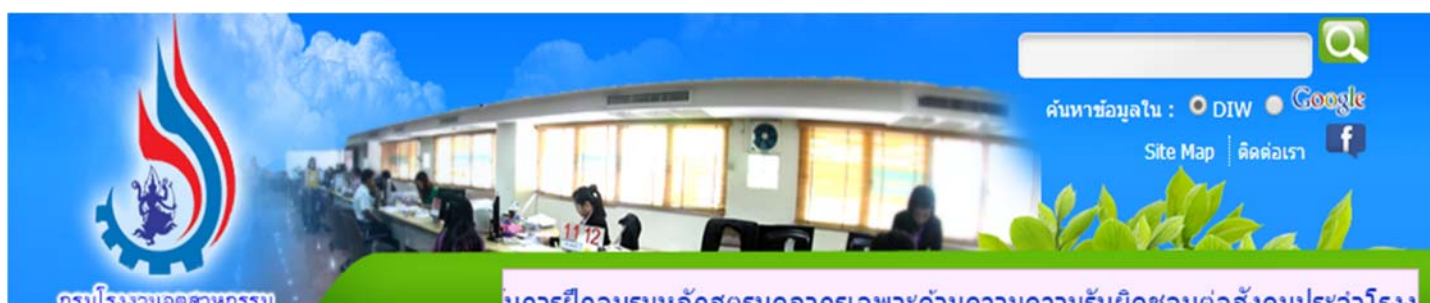

กรมโรงงานอุตสาหกรรม DEPARTMENT OF INDUSTRIAL WORKS

บการฝึกอบรมหลักสูตรบุคลากรเฉพาะด้านความความรับผิดชอบต่อสังคมประจำโรงง

## 🖝 หน้าหลัก เกี่ยวกับกรม หน่วยงานภายใน D 9 กฎหมายที่เกี่ยวข้อง 9 บริการอิเล็กทรอนิกส์ 9 บริการข้อมูล 9 ข่าวประชาสัมพันธ์ g ข่าวจัดซื้อจัดจ้าง 9 ประกาศขายทอดตลาด g ดาวน์โหลดแบบฟอร์ม q ขั้นตอนดำเนินการ 9 หน่วยงานที่เกี่ยวข้อง 9 ข้อมูลข่าวสาร กรอ. q เอกสารเผยแพร่ 9 ดำถามที่พบบ่อย 9 แผนที่ตั้ง 9

| ุนย์บริหารและพัฒนาทรัพยากรบุคคล (   | (ศบพ.)                          |  |
|-------------------------------------|---------------------------------|--|
| เล่มตรวจสอบภายใน (ตสน.)             |                                 |  |
| ่านักงานเลขานุการกรม (สล.)          |                                 |  |
| องกฎหมาย <mark>(</mark> กม.)        |                                 |  |
| องบริการงานอนุญาตโรงงาน 1 (กร. 1    | )                               |  |
| องบริการงานอนุญาตโรงงาน 2 (กร. 2    | )                               |  |
| องบริหารจัดการกากอุตสาหกรรม (กก     | a.)                             |  |
| องบริหารจัดการวัตถุอันตราย (กวอ.)   |                                 |  |
| องพัฒนาระบบมาตรฐานงานกำกับโรง       | งาน (กมร.)                      |  |
| องพัฒนาอุตสาหกรรมเชิงนิเวศ (กอน.    | )                               |  |
| องยุทธศาสตร์และแผนงาน (กย.)         |                                 |  |
| องวิจัยและเตือนภัยมลพิษโรงงาน (กว   | • )                             |  |
| องส่งเสริมเทคโนโลยีการผลิตและพื้น   | 2. <u>กดลิงค์หน่วยงาน (ศส.)</u> |  |
| องส่งเสริมเทคโนโลยีความปลอดภัยโร    | รงงาน (กปภ.)                    |  |
| องส่งเสริมเทคโนโลยีสิ่งแวดล้อมโรงง  | าน (กทส.)                       |  |
| ุ่นย์เทคโนโลยีสารสนเทศและการส็อส    | าร (ศส.)                        |  |
| ใานักงานทะเบียนเครื่องจักรกลาง (สจก | .)                              |  |

นับแต่ 19 สิงหาคม พ.ศ. 2554

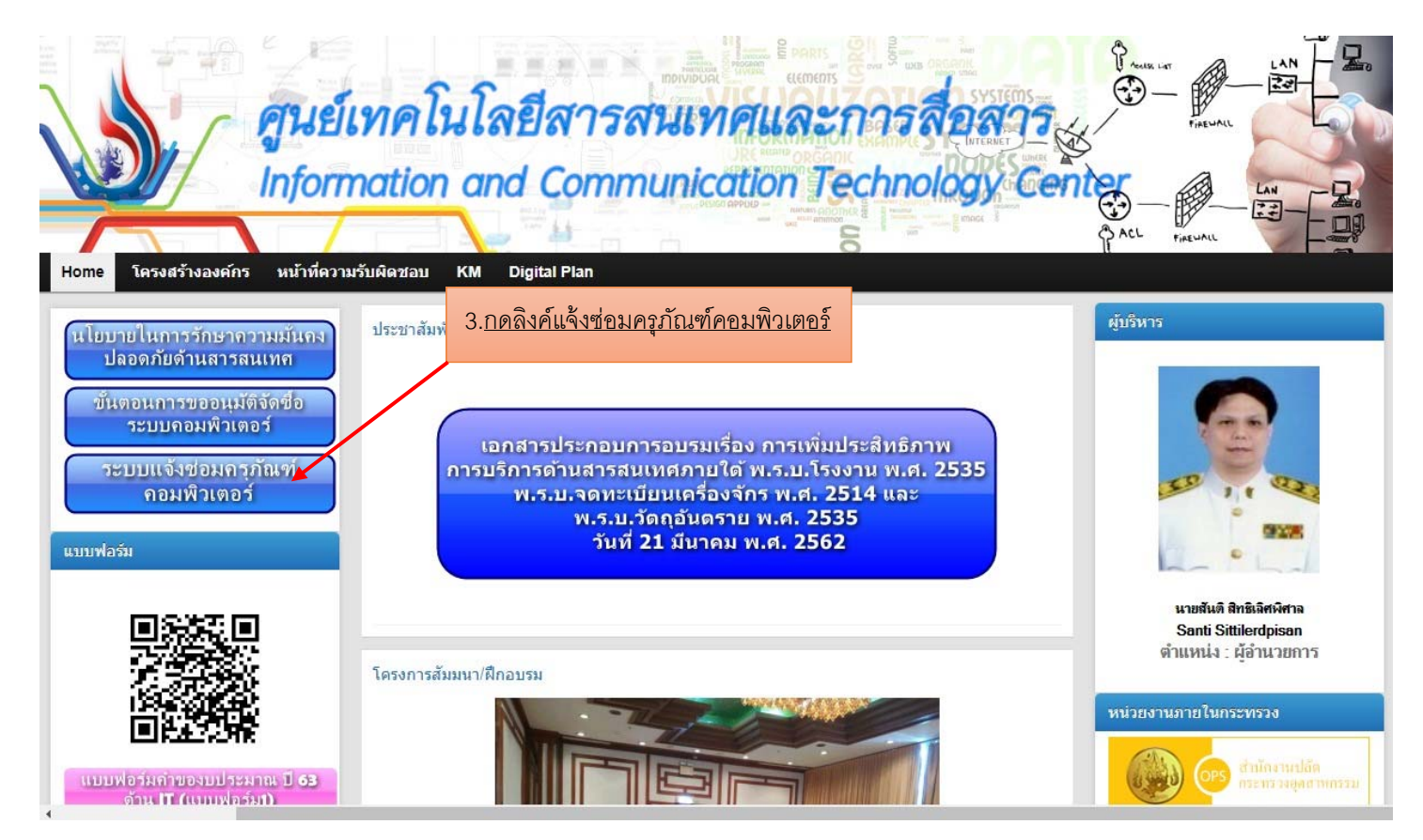

| 4. <u>เข้าสู่ระบบ(Login)โดยใช้ Ulogin และ Password</u> |                          |  |  |
|--------------------------------------------------------|--------------------------|--|--|
| <u>ระบบประมวลผลและติดตามผลงานฯ</u>                     | Sign in! โดย Ulogin      |  |  |
| Co S                                                   | Ulogin                   |  |  |
| C Ingé                                                 | Password                 |  |  |
| TRUE MARAN                                             |                          |  |  |
| Sull aveia NP3.                                        | Login                    |  |  |
| 3-2110                                                 | Download คู่มือการใช้งาน |  |  |
|                                                        |                          |  |  |

ความต้องการ ระบบปฏิบัติการ Ms Windows 7+ และ Browser Google Chrome 70.0+ กรณีไม่สามารถใช้ระบบได้กรุณาติดต่อ กลุ่มบริการอุปกรณ์และระบบเครือข่าย Tel. 4042

4

## \*\*\* การแจ้งซ่อมครุภัณฑ์คอมพิวเตอร์ \*\*\*

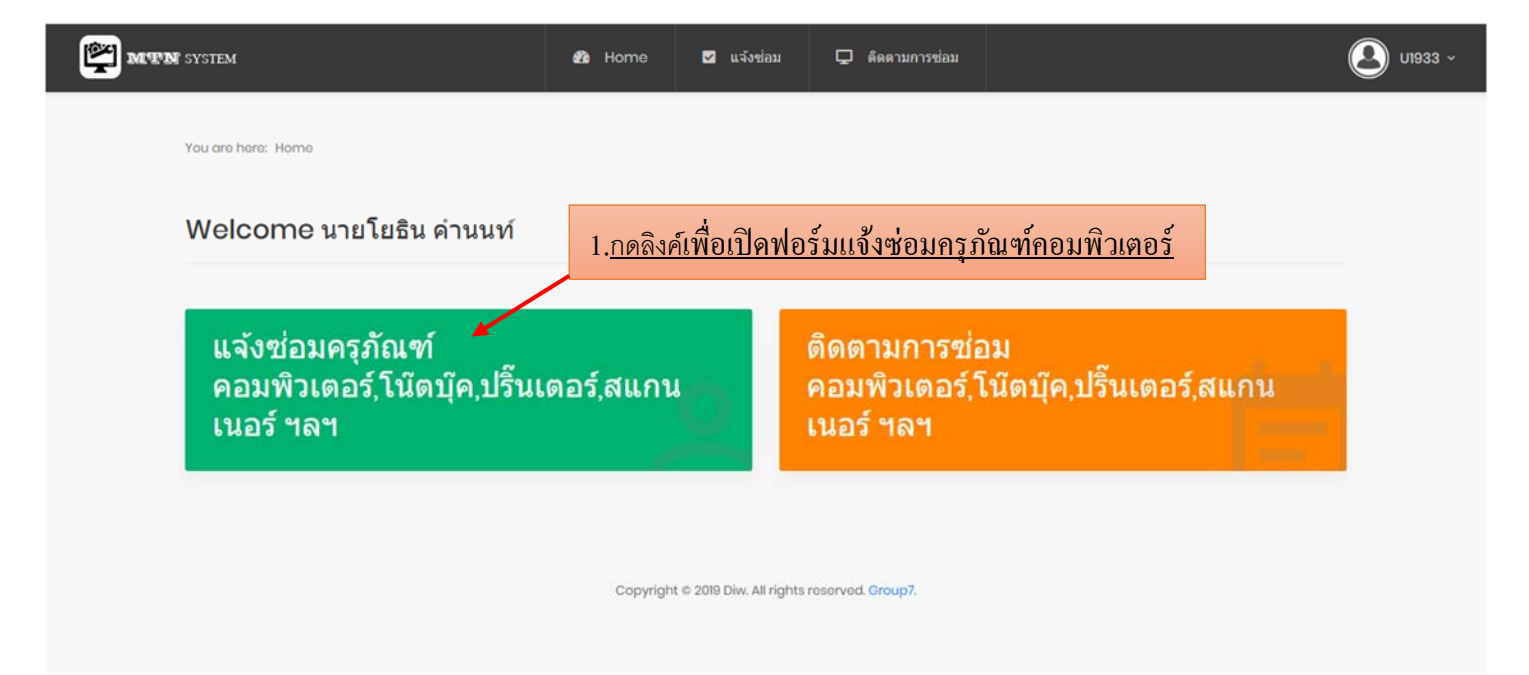

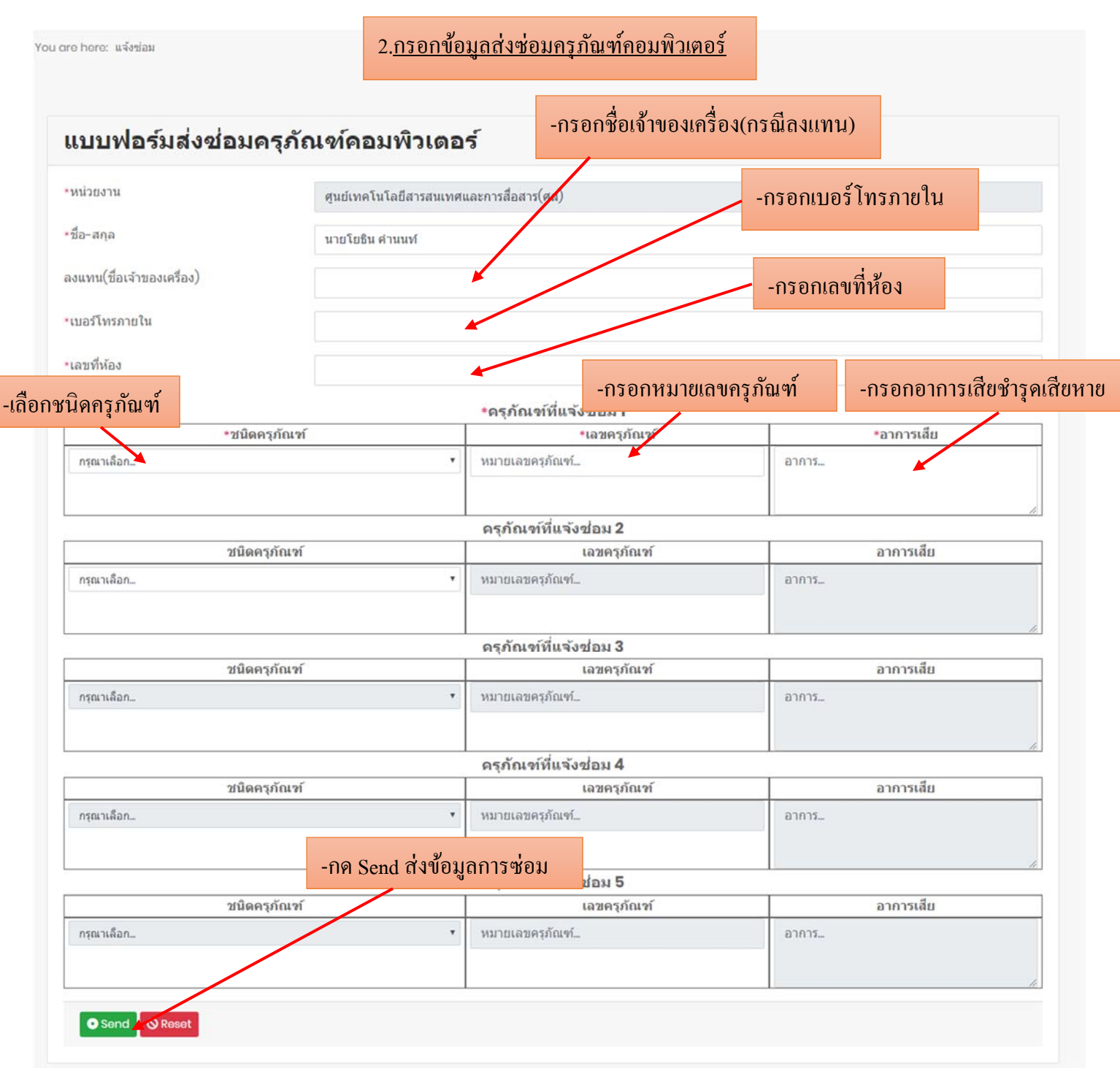

\*หมายเหตุ

สามารถส่งซ่อมได้ไม่เกิน5 รายการ ต่อ 1 ครั้ง

| You are here: ด็ดตามการช่อมดรุภัณฑ์คอมพิวเตอร์ |                    |                                                   |                                         | ค้นหาโดย หมายเลขครุภัณฑ์ | L Q      |
|------------------------------------------------|--------------------|---------------------------------------------------|-----------------------------------------|--------------------------|----------|
|                                                | 3. <u>แสดงรายก</u> | 3. <u>แสดงรายการติดตามสถานะแจ้งซ่อม และข้อมูล</u> |                                         |                          |          |
| รายการช่อมครุภัณฑ์คอมพิวเตอร์                  |                    | ļ                                                 |                                         |                          |          |
| เลขครุภัณฑ์                                    | ประเภท             | ชื่อ-นามสกุล                                      | หน่วยงาน                                | วันที่แจ้งช่อม           | สถานะ    |
| 7440-001-0004 ศสร.กรอ.045/58                   | Computer(CPU)      | นายโยธิน สำนนท์                                   | ศุนย์เทคโนโลยีสารสนเทศและการสื่อสาร(ศส) | 21 ส.ค. 2562             | แจ้งช่อม |
|                                                |                    |                                                   |                                         |                          |          |
|                                                | Copyrig            | ht © 2019 Diw. All rights re                      | oserved. Group7.                        |                          |          |